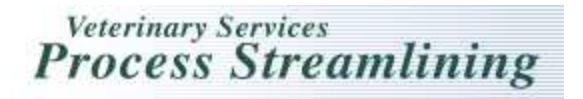

## How to Process an On-Line Coggins form for Multiple Animals in VSPS

\*In order for a lab to process the Coggins results for multiple animals at one time, the veterinarian must have submitted the test record with multiple animals on it.

| 1. Select Labs                                                                                                    |
|----------------------------------------------------------------------------------------------------|
| 2. Select Find Test Records                                                                                                    |
| 3. Enter search criteria on the Find Test Records search screen.                                                                                                    |
| 4. Select Search.                                                                                                    |
| 5. Click [Edit] next to the test record you want to process.                                                                                                    |
| 6. Enter the accession number for each sample.                                                                                                    |
| 7. Enter the received date if the date is different than today's date.                                                                                                    |
| 8. Or Select if the received date is todays date. Today's date will auto-fill into the received date field.                                                                                                    |
| 9. If you have comments you want to populate to the Coggins form enter them through the [Edit Specimen] link.                                                                                                   |
| 10. Enter the "test results" and the "test type used"                                                                                                    |
| 11. Review the VS 10-11 by clicking on the I link                                                                                                    |
| 12. If everything looks correct on the form select Mark Complete. No changes can be made once marked complete.                                                                                                  |
| 13. The form can still be voided if the incorrect results were entered, however no changes can be made to the form once the "Mark Complete" button has been selected.                                           |
| 14. If there was an error in the previous test record the Veterinarian can copy the "Voided" certificate by first                                                                                               |
| [Copy Selected (with specimens)]<br>selecting the certificate by placing a check in the select box and then selecting the<br>link. They can resubmit it to the laboratory that can complete the steps as above. |

Help Desk: 877-944-8457: select option 3.

If you have any questions contact the VSPS Help Desk at: